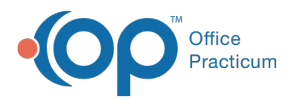

## Important Content Update Message

We are currently updating the OP Help Center content for the release of OP 20. OP 20 (official version 20.0.x) is the certified, 2015 Edition, version of the Office Practicum software. This is displayed in your software (**Help tab > About**) and in the Help Center tab labeled Version 20.0. We appreciate your patience as we continue to update all of our content.

## **Print the General Notes**

Last Modified on 12/10/2019 3:00 pm EST

Version 14.19

- 1. Open the General Notes List.
- 2. Click the **Print** button on the toolbar above the notes.
- 3. This will open up a new window with the General Notes displayed, as well as patient information and practice information if your printer default is set to **Preview**. If set to **Print**, the print dialogue box will open.
- 4. Click the **Print** button to print.

| Confid            | lential Information                |                                                                                          |  |  |  |
|-------------------|------------------------------------|------------------------------------------------------------------------------------------|--|--|--|
| ſ                 | Kressly F                          | Pediatrics, P.C.                                                                         |  |  |  |
|                   |                                    |                                                                                          |  |  |  |
|                   | G                                  | eneral Notes Patient: MARY "MK" TUOFJUBQUTF [99]                                         |  |  |  |
| Date              | Age on note update or Onset date   |                                                                                          |  |  |  |
|                   | Record Type<br>Provider/Entered By | Record Summany                                                                           |  |  |  |
|                   | Trovidencinered by                 | Neodra Sammary                                                                           |  |  |  |
| र्षु1/08/20<br>रु | 1713 yrs. 5 mos.<br>MedicalHx/ROS  | [PAST MEDICAL HISTORY]<br>Pt is niece of Dr. David test<br>Record updated on: 11/08/2017 |  |  |  |

Version 14.10

- 1. Open the General Notes List.
- 2. Click on the Print button on the toolbar above the notes.
- This will open up a new window with the General Notes displayed, as well as patient information and practice information if your printer default is set to **Preview**. If set to **Print**, the print dialogue box will open.
- 4. Click the **Print** button to print.

| Confi                                    | dential Information                    |                                                                                          |   |
|------------------------------------------|----------------------------------------|------------------------------------------------------------------------------------------|---|
| [                                        | Kressly                                | Pediatrics, P.C.                                                                         | ) |
|                                          |                                        |                                                                                          |   |
|                                          | c                                      | General Notes Patient: MARY "MK" TUOFJUBQUTF [99]                                        |   |
| Date                                     | Age on note update or O<br>Record Type | inset date                                                                               |   |
|                                          | Provider/Entered By                    | Record Summary                                                                           |   |
| 1/08/201713 yrs. 5 mos.<br>MedicalHx/ROS |                                        | [PAST MEDICAL HISTORY]<br>Pt is niece of Dr. David test<br>Record updated on: 11/08/2017 |   |

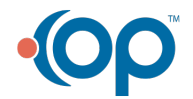

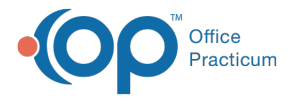

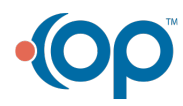